## Editing Your Guild's Pages

\*You will need to have an EK member account that has access to the website's backend (Dashboard) in order to edit a page. If you need to have an account created, please do so at <u>https://members.eastkingdom.org/newaccount/</u>. If you need to get access to the Dashboard, please reach out to the Webminister.

1. Log in to the Baronial website at <u>https://carolingia.eastkingdom.org/wp-</u> login.php?loggedout=true&wp\_lang=en\_US

 Once logged in, you can either search for your page in the Pages sidebar, or you can go to <u>carolingia.eastkingdom.org</u>, find the page you want to edit there, and click the edit button at the top of the screen.

| Dashboard                                                         | Dashboard                                                                                                    |                                                                                                    |                                                                                                    |                                                               |
|-------------------------------------------------------------------|----------------------------------------------------------------------------------------------------|----------------------------------------------------------------------------------------------------|----------------------------------------------------------------------------------------------------|---------------------------------------------------------------|
| Home<br>Updates 🚯                                                 | A You're using Otter                                                                                                    | rl Enhance your WordPress site building with Otter Pro                                                                                                    | Learn more                                                                                                    |                                                               |
| O Jetpack                                                         | Site Health Status                                                                                                    | ~ ~ *                                                                                                    | Quick Draft                                                                                                    | ~ ~ *                                                         |
| ★ Posts<br>苗 Events<br>守 Media                                    | O<br>Good                                                                                                    | Your site's health is looking good, but there<br>are still some things you can do to improve<br>its performance and security.<br>Take a look at the 3 items on the <u>Stor Health</u><br>Screen. | Title<br>Content<br>What's on your mind?                                                                                                    |                                                               |
| \$ Serious Slider                                                 | At a Glance                                                                                                    | ~ ~ *                                                                                                    |                                                                                                    |                                                               |
| Comments     Visual Portfolio     AWSM Team                       | ★* 136 Posts                                                                                                    |                                                                                                    | Save Dati<br>Your Recent Drafts :<br>December 2021 Minuscule December 9, 2023                                                                                                    |                                                               |
| iig TablePress<br>MaiiPoet                                        | Akizing has protected your site from 24 spam comments already.<br>There's nothing in your <u>spam pusue</u> at the moment. |                                                                                                    | WordPress Events and News                                                                                                    | ~ ~ *                                                         |
| Feedback                                                          | Activity                                                                                                    | ~ ~ ·                                                                                                    | Attend an upcoming event near you. <b>Q</b> Select                                                                                                    | location                                                      |
| <ul> <li>Appearance</li> <li>Plugins ()</li> <li>Users</li> </ul> | Recently Published<br>Dec 8th, 5:53 pm                                                                                     | Great Council Minutes Dec AS LDI (2024)<br>7:30 PM                                                                                                    | An Interactive Look at SIO Plugins<br>Meetup - Online     Mariborough WordPress: December                                                                                        | Tuesday, Dec 17, 2024<br>6:00 pm EST<br>Tuesday, Dec 17, 2024 |
|                                                                   | Dec 8th, 5:51 pm                                                                                                    | Great Council Minutes Nov AS EVIII (2024)<br>7:30 PM                                                                                                    | Meetup • Mariborough , MA, USA<br>Want more events? Help organize the next one!                                                                                                  | 6:30 pm EST                                                   |
| Settings                                                          | Dec 1st, 9:48 pm                                                                                                    | Great Council Minutes October AS LIX<br>(2024) 7:30 PM                                                                                                    | State of the Word 2024 Legary, Innovation, and Community<br>Write Books With the Block Editor<br>WordPhensung blog: State of the Word 2024: Legacy, Innovation, and<br>Community |                                                               |
| ຍັງ Link Checker                                                  | Nov 10th, 7:38 pm                                                                                                    | Great Council Minutes Sep AS LIX (2024)<br>7:30 PM                                                                                                    |                                                                                                    |                                                               |
| Display Post Types                                                | 14214.1153.on                                                                                                    | Greet Council Menter May 1 AS LCC ODDE                                                                                                    |                                                                                                    | = 🛯 <b>-</b>                                                  |

From the Dashboard

3. Once you have opened the editor, you can make changes to the page. Make sure to save your changes!

\*Some pages, such as the lists of officers and Order members, are made using plugins and will have to be edited directly within their plugin. Please reach out to the Webminister if you need assistance with that.

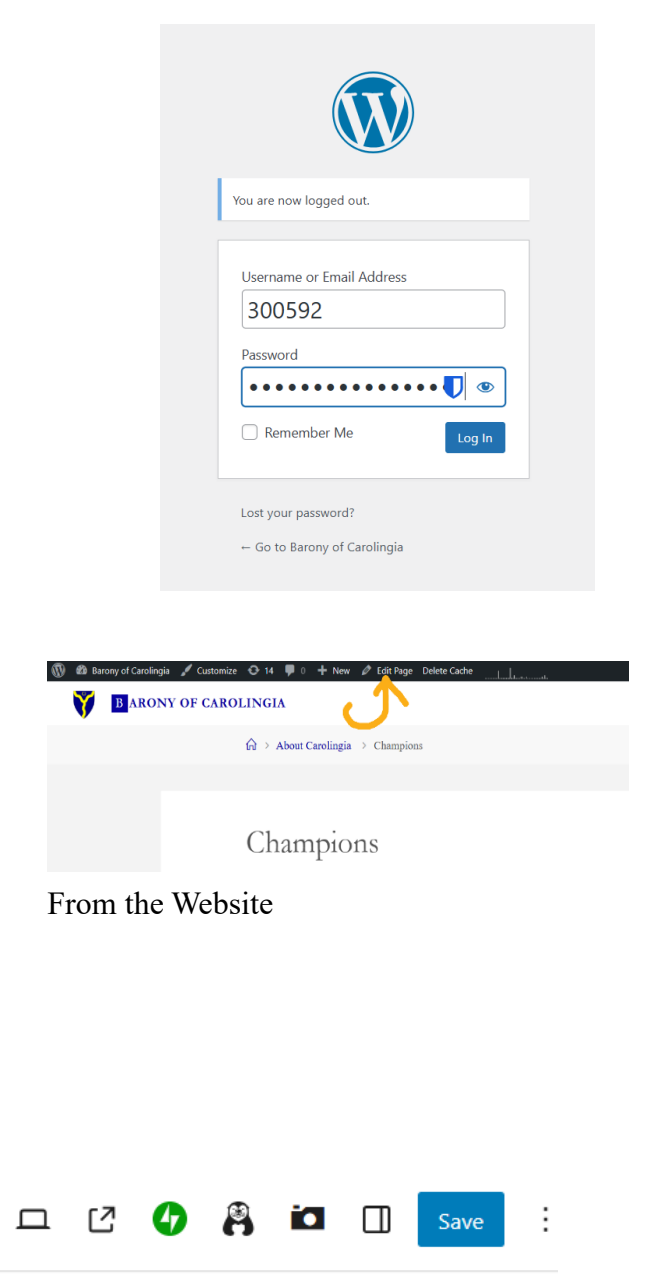